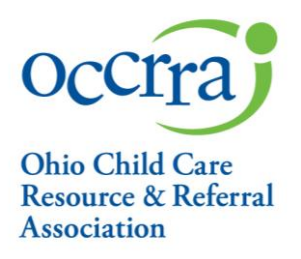

# Pandemic Support Payment Grant Application

## 1. Sign into your Registry Profile

- a. Go to https://registry.occrra.org/ and sign in
- b. If you have access to the Organization Dashboard, you will find it in the dropdown menu under your name
- c. If you believe you should have access to the organization and do not, check with the owner or administrator of the program
- d. Any requests for access to the Organization Dashboard should be on company email or letterhead and include the program license number, and the name and OPIN for the person needing access
- e. Requests should be directed to <u>Registry@occrra.org</u>

| Occtra resources                          |                                                                                                    | ₩0-ITEMS - 📕 🖲                                                                        | MICHELLE ADMINISTRATOR +                                            |
|-------------------------------------------|----------------------------------------------------------------------------------------------------|---------------------------------------------------------------------------------------|---------------------------------------------------------------------|
| Michelle Administrator<br>OPIN: 1114-1621 | Career Pathways Level Professional De<br>Assessed As:<br>Previous<br>00'30/2018 1 2 3 4 5 6<br>Urrent<br>05'31/2020 1 2 3 4 5 6<br>0'''''''''''''''''''''''''''''''''''' | velopment Certificate<br>ova<br>0/2017<br>1 2 3<br>ent<br>1/2020<br>1 2 3<br><b>6</b> | PROFILE  REQUEST BACKGROUND CHECK  ORGANIZATION DASHBOARD  SIGN OUT |
| Account Applications Credentials          | Education Employment Professional Development                                                                                                    | Reports Upcoming Trainings                                                            |                                                                     |
|                                           | You have no scheduled events.                                                                                                    |                                                                                       |                                                                     |

# 2. Click on Organization Dashboard

- a. You will select an organization that you have access to manage
- b. The only available options are those organizations to which you have access
- c. Once you have selected the program, the Organization Dashboard will open

| Occira resources         |                                                                                                  | `≡0-ITEMS <del>-</del> | <b>¤3</b> | MICHELLE ADMINISTRATOR 🗸 |
|--------------------------|--------------------------------------------------------------------------------------------------|------------------------|-----------|--------------------------|
| Dashboard                | ORGANIZATION DASHBOARD                                                                           |                        |           |                          |
|                          | Please select an organization you have access to                                                 | manage.                |           |                          |
|                          | (select an option)                                                                               |                        |           | ~                        |
|                          | (select an option)<br>Xifs Test Center - 2170014188 (4200 E Fifth Ave , Columbus, Oh 43219-0000) |                        |           |                          |
| 614-396-5960 Fax • occri | ra.org                                                                                           |                        |           |                          |

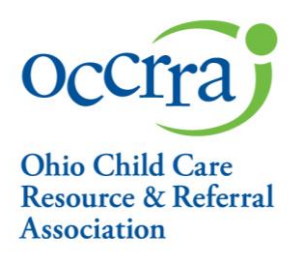

## 3. Dashboard Options

a. From the left navigation menu click on Applications

| ccira resources       | •0 <del>,</del>                                                                                                    | ITEMS - 📕 🗧 MICHELLE ADMINISTRATOR - |
|-----------------------|----------------------------------------------------------------------------------------------------|--------------------------------------|
| Dashboard             | ORGANIZATION DASHBOARD                                                                                                    |                                      |
|                       | Xjfs Test Center (License # 2170014188) Change Org                                                                                       |                                      |
| Classrooms            | Enrollment Capacity                                                                                                    | Employees                            |
| <b>B</b> Applications | Infant         Toddler         Preschool         Under 30 Months         0           Full Time         Part Time         Total         0 | Total:                               |
| Reports               |                                                                                                    |                                      |
| Current Employees     | ★ Step Up To Quality                                                                                                    | Resources                            |
| Former Employees      | Great work! You are a currently a 🐲 center!                                                                                              | Background Notifications             |
|                       | -                                                                                                    | Childcare Finder                     |
|                       | Recility Information                                                                                                    | Early Learning Resources Ohio        |
|                       | Xjfs Test Center                                                                                                    | OCLQS                                |
|                       | Address 4200 E Fifth Ave , Columbus, Oh 43219-0000                                                                                       | ODE Early Learning                   |
|                       | License # 2170014188                                                                                                    | ODJFS Child Care Website             |
|                       | Director                                                                                                    | SUTQ info                            |
|                       | Owner                                                                                                    |                                      |

- b. Once you have clicked on Applications, a new screen opens
- c. Click on New Pandemic Payment Support Application (screenshot on next page)

2760 Airport Dr., Suite 160 Columbus, OH 43219 614-396-5959 • 877-547-6978 614-396-5960 Fax • occrra.org

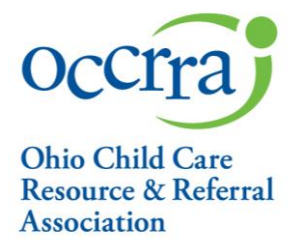

| Dashboard                             |                                                        |            |                   |                    |        |                                 |
|---------------------------------------|--------------------------------------------------------|------------|-------------------|--------------------|--------|---------------------------------|
| Classrooms                            | MENTORSHIP                                             | APPLICATIO | ONS               |                    |        |                                 |
| Applications                          |                                                        |            |                   |                    | +1     | lew Mentee App + New Mentor App |
|                                       | Application Name                                       | Project    | Submitted<br>Date | Approved Date      | Status | Action                          |
| (cpores                               |                                                        |            |                   |                    |        |                                 |
| Current Employees                     |                                                        |            |                   |                    | -      |                                 |
| Current Employees                     | OHIO HEALTH                                            | Y PROGRAI  | MS (OHP) APP      | Expiration<br>Date | Status | Action                          |
| Current Employees<br>Former Employees | Application Name New OHP Application                   | Y PROGRAN  | MS (OHP) APP      | Expiration<br>Date | Status | Action                          |
| Current Employees                     | OHIO HEALTH<br>Application Name<br>New OHP Application | Y PROGRAI  | MS (OHP) APP      | Expiration<br>Date | Status | Action Create Application       |
| urrent Employees                      | OHIO HEALTH<br>Application Name<br>New OHP Application | Y PROGRAM  | MS (OHP) APF      | Expiration<br>Date | Status | Action Create Application       |

## 4. Pandemic Support Payment Applications

- a. Pandemic Support Payment applications will automatically calculate the support payment based upon program capacity and SUTQ Star Rating in OCLQS
  - i. If there are any discrepancies or questions on the program capacity and rating information in the application, you will need to contact the ODJFS Child Care Help Desk at <u>childcarepolicy@jfs.ohio.gov</u>. **The information in the application can not be changed by OCCRRA staff.**
  - ii. OCCRRA receives capacity information and rating information from ODJFS on a daily basis, and any changes made in OCLQS will not be made in the OPR until the next business day
- b. Pandemic Support Payment applications are based off the ODJFS Child Care Manual Procedure Letters and can be quickly accessed from <a href="https://occrra.org/">https://occrra.org/</a>

2760 Airport Dr., Suite 160 Columbus, OH 43219 614-396-5959 • 877-547-6978 614-396-5960 Fax • occrra.org

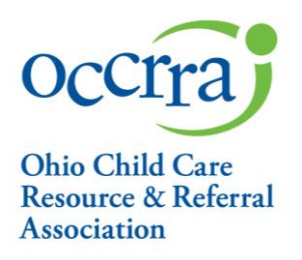

# 5. Application

- a. Once the application is open, you will find all of the information on the person filling out the application, the program information, program capacity and rating auto-fill and cannot be changed
- b. Please note: There will be one application for June available now
  - **i.** Programs that will apply in June and July will create a new application in July once the July window to apply is open

| Occrra Res   | OURCES   |                                                         |                    | <b>₩</b> 0-1                      | ITEMS <del>-</del> | <b>¤3</b> | MICHELLE ADMINISTRATOR - |
|--------------|----------|---------------------------------------------------------|--------------------|-----------------------------------|--------------------|-----------|--------------------------|
| Dashboard    | I        | Pandemic Support Payment Applic                         | ation Status       |                                   |                    |           |                          |
| Classrooms   |          | Organization: Xjfs Test Center<br>Current Status: Draft |                    | Approved Date:<br>Submitted Date: |                    |           |                          |
| Applications | L        | Pand                                                    | emic Support Pay   | ment Applicat                     | tion -             | Cente     | er                       |
| Reports      |          |                                                         |                    |                                   |                    |           |                          |
| Current Emp  | loyees – | Pandemic Support Payment                                | Application        |                                   |                    |           |                          |
|              |          | Program Details                                         |                    |                                   |                    |           |                          |
| Former Emp   | oyees    | First Name                                              | Last Name          |                                   | OPIN               |           |                          |
|              |          | Michelle                                                | Administrator      |                                   | 111                | 41621     |                          |
|              |          | Professional Email                                      |                    | Role/Title                        |                    |           |                          |
|              |          | occrratest-12@yahoo.com                                 |                    |                                   |                    |           |                          |
|              |          | Program Name                                            |                    | License Number                    |                    |           |                          |
|              |          | Xjfs Test Center                                        |                    | 2170014188                        |                    |           |                          |
|              |          | Administrator/s                                         |                    |                                   |                    |           |                          |
|              |          |                                                         |                    |                                   |                    |           |                          |
|              |          | Phone                                                   | Address            |                                   |                    |           |                          |
|              |          | (614)752-0735                                           | 4200 E Fifth Ave,  |                                   |                    |           |                          |
|              |          | City                                                    | State              | Zip                               | County             | '         |                          |
|              |          | Columbus                                                | Oh                 | 43219-0000                        | Fran               | nklin     |                          |
|              |          |                                                         | Application Month  |                                   |                    |           |                          |
|              |          |                                                         | - Please Choose -  | ~                                 |                    |           |                          |
|              |          |                                                         | - Please Choose -  |                                   |                    |           |                          |
|              |          | Grant Galcalations                                      | Pandemic Support f | or June                           |                    |           |                          |

2760 Airport Dr., Suite 160 Columbus, OH 43219 614-396-5959 • 877-547-6978 614-396-5960 Fax • occrra.org

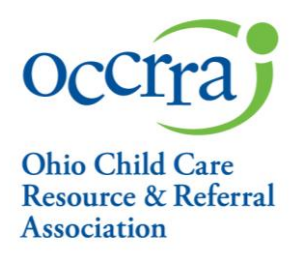

## 6. Grant Calculations for Centers

- a. Enter the date your program will re-open
- b. Enter your enrollment numbers for the two week period prior to the application submission
  - i. Reminder: children included in your enrollment numbers must have been in attendance one day within the prior two week period
- c. Application will automatically determine your grant amount based upon enrollment numbers and will fill in the amount in your application
- **d.** Please refer to the charts in the <u>ODJFS Child Care Manual Procedure Letter for Center</u> <u>Pandemic Payment Calculations</u>

|                  | ning Date (on or after May 31, 2020)  |       |                |       |
|------------------|---------------------------------------|-------|----------------|-------|
| Program Type     |                                       | Jfsce | nter           |       |
| SUTQ Rating      |                                       | 3     |                |       |
| Maximum Capacity |                                       | 0     |                |       |
|                  | Enter enrollment informaion<br>Infant | PFCC  | Private<br>Pay | Total |
|                  | Toddler                               |       |                | 0     |
|                  | PreSchool                             |       |                | 0     |
|                  | School Age                            |       |                | 0     |
|                  |                                       |       |                |       |

2760 Airport Dr., Suite 160 Columbus, OH 43219 614-396-5959 • 877-547-6978 614-396-5960 Fax • occrra.org

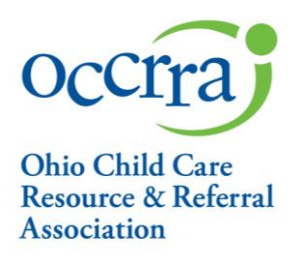

## 7. Grant Calculations for Day Camps, In-Home Aides, Type A and Type B Homes

- a. Enter the date your program will re-open
- b. Application will automatically determine your grant and fill in the amount in the application
- c. Please refer to the charts in the <u>ODJFS Family Child Care Manual Procedure Letter</u> for Type A, Type B, Day Camps and In-Home Aides Pandemic Payment Calculations

| Grant Calculations                                    | 1           |
|-------------------------------------------------------|-------------|
| Enter Program Opening Date (on or after May 31, 2020) |             |
| Program Type                                          | Type-a Home |
| SUTQ Rating                                           | 3           |
| Maximum Capacity                                      | 0           |
| Based on the information above, your grant amount is: | \$0.00      |

### 8. W9 Requirement

- a. In order for OCCRRA to process and provide payments, the program will need to submit a completed W9 form
- b. A link to the form is available in the application
- c. Complete the W9 and upload the completed form into the application by clicking on Choose File, find the file in your computer/phone and then Click on Upload to add the file to your application

| structions: Use the "Choose File" button to find your file. Cliu<br>plication. (The system currently accepts: 'png,"jpg,"gif",pdf') | ck the "Upload" button to add it to your |
|----------------------------------------------------------------------------------------------------|------------------------------------------|
| hoose File No file chosen                                                                                                    | Upload                                   |
| Name                                                                                                    | Action                                   |

2760 Airport Dr., Suite 160 Columbus, OH 43219 614-396-5959 • 877-547-6978 614-396-5960 Fax • occrra.org

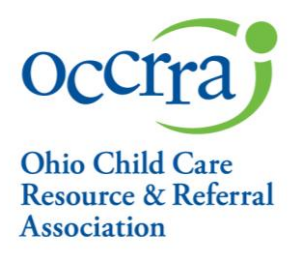

#### 8. Attestation Statements

- a. Read and agree to the statements in the Attestation Section of the application
- b. Complete the application with your electronic signature
- c. You can save the application to submit later or once complete, click on submit
- d. Center Attestation Section

| y cnec | king this box, I agree to the following:                                                                                                    |
|--------|----------------------------------------------------------------------------------------------------|
| )      | I attest that the Information provided in this application is true and accurate to the best of my knowledge.                                                                    |
| )      | I understand that I will need to provide attendance information for the enrollment information provided in this application.                                                    |
| ]      | I understand that I will need to complete a reconciliation for the funding provided through this grant. If I do not comply, my program will need to return the funds.           |
| )      | I understand that I will need to keep receipts and documentation for purchases made with these funds that will be uploaded in the reconciliation described in the prior bullet. |
|        |                                                                                                    |

e. Type A, Type B Homes, Day Camps and In-Home Aides Attestation Section

| By checkin | g this box, I agree to the following:                                                                                                    |
|------------|----------------------------------------------------------------------------------------------------|
| 2          | I attest that the Information provided in this application is true and accurate to the best of my knowledge.                                                                    |
| 2          | I understand that I will need to complete a reconciliation for the funding provided through this grant. If I do not comply, my program will need to return the funds.           |
|            | I understand that I will need to keep receipts and documentation for purchases made with these funds that will be uploaded in the reconciliation described in the prior bullet. |
|            |                                                                                                    |

2760 Airport Dr., Suite 160 Columbus, OH 43219 614-396-5959 • 877-547-6978 614-396-5960 Fax • occrra.org

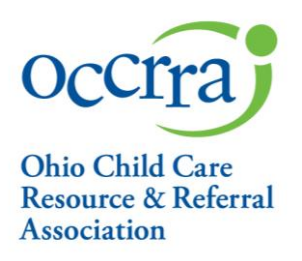

### 9. Application Processing

- a. Completed applications with required documentation will be processed in the order received
- b. Review and payment processes should take no more than twenty (20) business days

For complete information on the Pandemic Payment Support Grant please refer to <u>https://occrra.org/</u> for direct links to Frequently Asked Questions and ODJFS Manual Procedure Letters.

2760 Airport Dr., Suite 160 Columbus, OH 43219 614-396-5959 • 877-547-6978 614-396-5960 Fax • occrra.org